## Instrukcja użytkownika Relay Jeweller

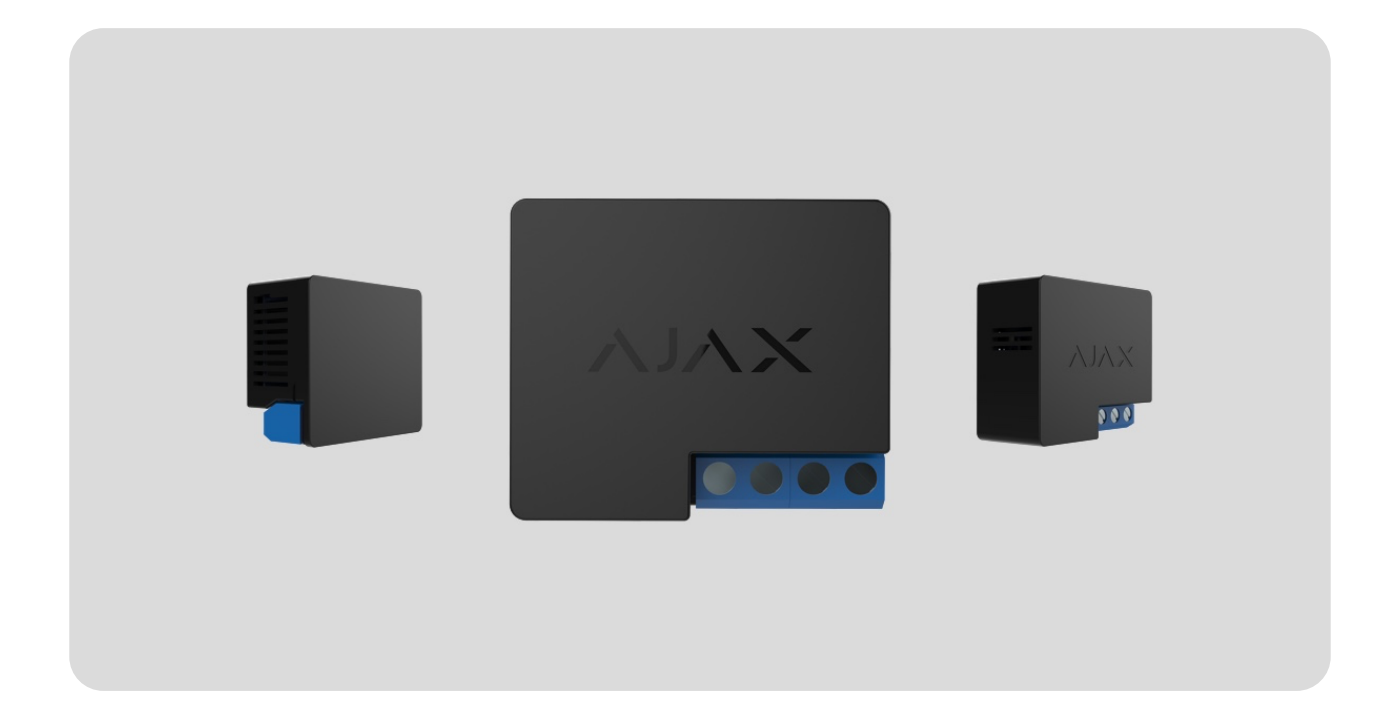

**Relay Jeweller** to przekaźnik ze stykiem bezpotencjałowym do zdalnego sterowania zasilaniem. Styki bezpotencjałowe przekaźnika są izolowane elektrycznie do obwodu zasilania urządzenia. Przekaźnika można używać zarówno w sieciach niskonapięciowych, jak i domowych. Urządzenie posiada zabezpieczenie: napięciowe i temperaturowe.

Relay może być instalowany wyłącznie przez wykwalifikowanego elektryka lub instalatora.

Przekaźnik steruje zasilaniem urządzeń elektrycznych podłączonych do obwodu przez **aplikacje Ajax**, **scenariusze automatyzacji** poprzez

naciśnięcie przycisku na przekaźniku lub **Button**.

Relay Jeweller jest podłączony do systemu alarmowego Ajax za pośrednictwem protokołu radiowego Jeweller. Zasięg łączności wynosi do 1000 m w otwartej przestrzeni. Urządzenie współpracuje wyłącznie z **podwajaczami sygnału** i **hubami Ajax**.

Kup Relay Jeweller

## **Elementy funkcjonalne**

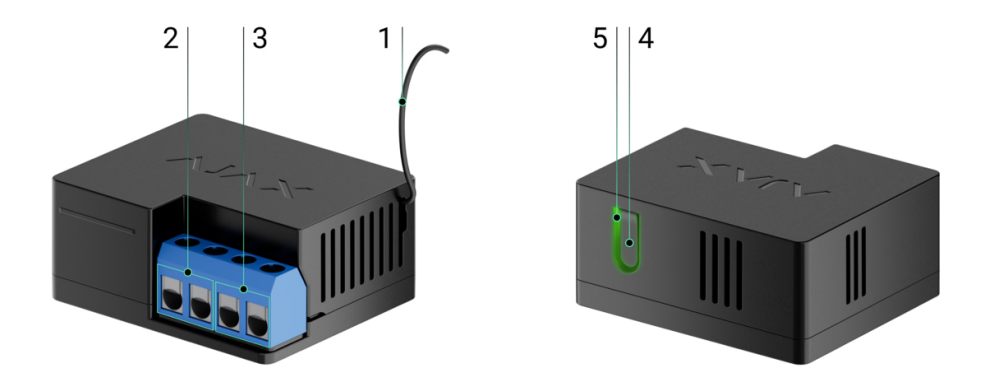

- 1. Antena.
- 2. Listwa zaciskowa zasilania.
- 3. Listwa zaciskowa do podłączenia urządzeń.
- 4. Przycisk funkcyjny.
- 5. Wskaźnik LED.

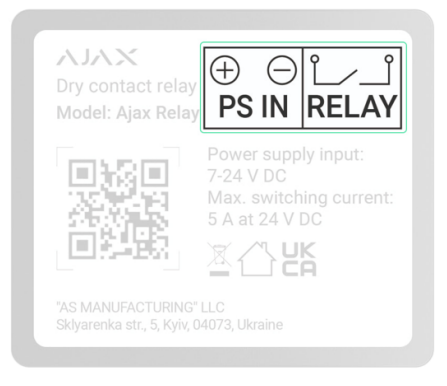

- Zaciski PS IN zaciski "+" i "-" zasilania 7–24 V......
- Zaciski przekaźnika wyjściowe bezpotencjałowe zaciski styków Relay do podłączania urządzeń.

## Kompatybilne huby podwajacze zasięgu

Relay Jeweller wymaga huba do działania.

### Sprawdź kompatybilność urządzenia

Połączenie z innymi **hubami, podwajaczami zasięgu sygnału radiowego**, **ocBridge Plus** i **uartBridge** nie jest zapewnione.

## Zasada działania

**Relay** to przekaźnik ze stykiem bezpotencjałowym do zdalnego sterowania zasilaniem. Przekaźnik instaluje się w obwodzie elektrycznym, aby sterować zasilaniem urządzeń podłączonych do tego obwodu. Przekaźnikiem steruje się przy pomocy przycisku funkcyjnego (naciskając i przytrzymując przez 2 sekundy), aplikacji Ajax, **Button** i **scenariuszy automatyzacji**.

Relay jest zasilany prądem 7–24 V…. Zalecane napięcie prądu: 12 V… i 24 V….

Relay posiada styki bezpotencjałowe. Styki bezpotencjałowe są izolowane elektrycznie do źródła zasilania. Dzięki temu z urządzenia można korzystać w sieciach niskonapięciowych i domowych, np. aby symulować działanie przycisku, przełącznika lub sterować zaworami odcinającymi wodę, zamkami elektromagnetycznymi, systemami nawadniania, bramami, szlabanami i innymi systemami.

Relay przełącza jeden biegun obwodu elektrycznego. Przekaźnik może pracować w trybie impulsowym lub bistabilnym. W trybie impulsowym można ustawić czas trwania impulsu: od 0,5 do 255 sekund. Tryb pracy jest wybierany przez użytkowników lub PRO z uprawnieniami administratora w aplikacjach Ajax.

Użytkownik lub PRO z uprawnieniami administratora może wybrać normalny stan styków przekaźnika:

- Normalnie zamknięte (NC) przekaźnik przestaje dostarczać zasilanie po włączeniu i wznawia po wyłączeniu.
- Normalnie otwarte (NO) przekaźnik dostarcza zasilanie po włączeniu i przestaje po wyłączeniu.

Przekaźnik mierzy napięcie prądu. Dane te oraz inne parametry pracy przekaźnika są dostępne w sekcji <u>Stany</u> urządzenia. Stany przekaźnika są aktualizowane z częstotliwością określoną w ustawieniach **Jeweller** lub **Jeweller/Fibra**. Domyślna wartość to 36 sekund.

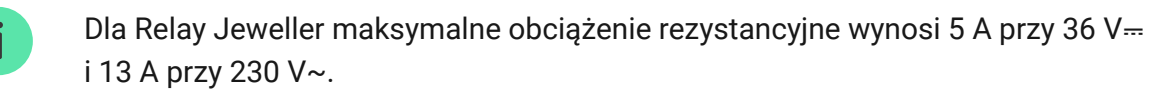

**Relay Jeweller** umożliwia również integrację zamka elektrycznego lub elementu blokującego innej firmy z systemem Ajax. Element blokujący jest potrzebny do skonfigurowania systemu zgodnie z zasadą współzależności (z niem. Zwangsläufigkeit).

Dowiedz się więcej

### Scenariusze automatyzacji

informuje nie tylko o zagrożeniach, lecz także aktywnie je odpiera.

#### Rodzaje scenariuszy z użyciem Relay Jeweller i przykłady zastosowania:

- Według alarmu. Oświetlenie włącza się, gdy czujnik magnetyczny uruchomi alarm.
- Według zmiany trybu ochrony. Zamek elektryczny jest automatycznie blokowany po uzbrojeniu obiektu.
- Według harmonogramu. System nawadniania na podwórku włącza się według harmonogramu o określonej godzinie. Oświetlenie i telewizor włączają się, gdy właścicieli nie ma w domu, aby dom nie wydawał się pusty.
- **Poprzez naciśnięcie Button.** Włączanie oświetlenia nocnego poprzez naciśnięcie inteligentnego przycisku.
- Według temperatury. Ogrzewanie jest włączane, gdy temperatura w pomieszczeniu jest niższa niż 20°C.
- Według wilgotności. Nawilżacz zostaje włączony, gdy wilgotność spadnie poniżej 40%.
- Na podstawie stężeniaCO<sub>2</sub>. Wentylacja doprowadzająca powietrze zostaje włączona, gdy stężenie dwutlenku węgla przekroczy 1000 ppm.

Scenariusze wciśnięcia Button tworzy się w sekcji Ustawienia Button, Scenariusze związane z wilgotnością i stężeniem CO<sub>2</sub> tworzy się w sekcji Ustawienia LifeQuality.

Jeśli urządzenie jest w trybie offline, nie zrealizuje scenariusza, ponieważ nie odbierze wyzwalacza scenariusza (np. podczas awarii zasilania lub gdy utracona zostanie łączność między hubem a urządzeniem).

Przykład zastosowania: Zautomatyzowana akcja jest zaplanowana na godzinę 10:00, zatem musi rozpocząć się o godzinie 10:00. Zasilanie elektryczne zostaje wyłączone o godzinie 9:55 i zostaje przywrócone dziesięć minut później. Scenariusz automatyzacji nie rozpocznie się o godzinie 10:00 i nie rozpocznie się natychmiast po ponownym włączeniu zasilania. To zaplanowane działanie zostało pominięte.

Więcej o scenariuszach

### Sterowanie z aplikacji

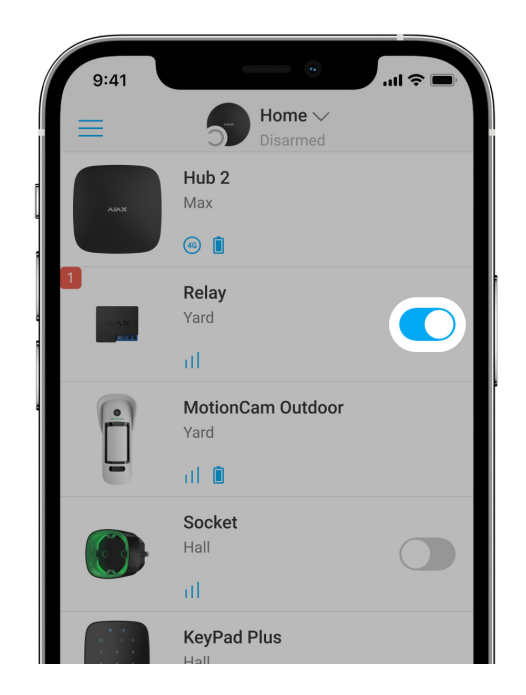

W **aplikacjach Ajax** możesz włączać i wyłączać urządzenia elektryczne podłączone do obwodu elektrycznego sterowanego przez Relay Jeweller.

Kliknij przełącznik w polu Relay Jeweller w menu **Urządzenia** : stan styków przekaźnika zmieni się na przeciwny, a podłączone urządzenie elektryczne wyłączy się lub włączy. Dzięki temu użytkownik systemu alarmowego może zdalnie sterować zasilaniem np. oświetlenia lub zamka elektrycznego.

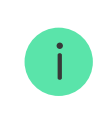

Gdy Relay Jeweller jest w trybie impulsowym, przełącznik włączy lub wyłączy impuls.

### Typy ochrony

Relay posiada dwa typy ochrony działające niezależnie: napięciowy i temperaturowy.

**Ochrona napięciowa:** włącza się, gdy napięcie zasilania przekaźnika wyjdzie poza zakres 6,5–36,5 V.... Chroni Relay Jeweller przed skokami napięcia.

**Ochrona przed nadmierną temperaturą:** włącza się, gdy przekaźnik nagrzeje się do temperatury powyżej 65°C. Chroni przekaźnik przed przegrzaniem.

Po aktywacji ochrony napięciowej lub temperaturowej przekaźnik odłącza zasilanie. Zasilanie jest przywracane automatycznie, gdy parametr napięcia lub temperatury powraca do normy.

### Protokół komunikacji Jeweller

Relay Jeweller używa protokołu radiowego Jeweller do przesyłania alarmów i zdarzeń. Ten bezprzewodowy protokół zapewnia szybką i niezawodną komunikację dwukierunkową między hubem i podłączonymi urządzeniami.

Jeweller obsługuje szyfrowanie blokowe z kluczem zmiennym oraz uwierzytelnianie urządzeń podczas każdej sesji komunikacyjnej, aby zapobiegać sabotażowi i podrabianiu (spoofingowi) urządzeń. Protokół zapewnia regularne odpytywanie urządzeń przez hub w odstępie od 12 do 300 sekund (ustawienie w aplikacji Ajax) w celu monitorowania komunikacji ze wszystkimi urządzeniami i wyświetlania ich stanów w aplikacjach Ajax.

### Dowiedz się więcej o Jeweller

### Więcej o algorytmach szyfrowania Ajax

### Wysyłanie zdarzeń do stacji monitorowania

System alarmowy Ajax może przesyłać zdarzenia i alarmy do aplikacji monitorującej **PRO Desktop**, a także do centralnej stacji monitorowania (CMS) w formatach SurGard (Contact ID), SIA DC-09 (ADM-CID), ADEMCO 685 i innych zastrzeżonych protokołach.

# Do jakich centralnych stacji monitorowania (CMS) można podłączyć huby Ajax

Z aplikacją PRO Desktop operator centralnej stacji monitorowania odbiera wszystkie zdarzenia z Relay Jeweller. W innych przypadkach stacja monitorowania odbiera tylko powiadomienia o utracie połączenia między Relay Jeweller a hubem (lub podwajaczem zasięgu).

Adresowanie urządzeń Ajax umożliwia przesyłanie nie tylko zdarzeń, lecz także typu urządzenia, jego przypisanej nazwy i pomieszczenia do PRO Desktop/centralnej stacji monitorowania (lista przesyłanych parametrów może się różnić w zależności od rodzaju CMS i protokołu wybranego do komunikacji z CMS).

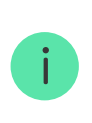

ID urządzenia i numer strefy można znaleźć w sekcji <u>Stany</u> w aplikacji Ajax.

## Wybór miejsca instalacji

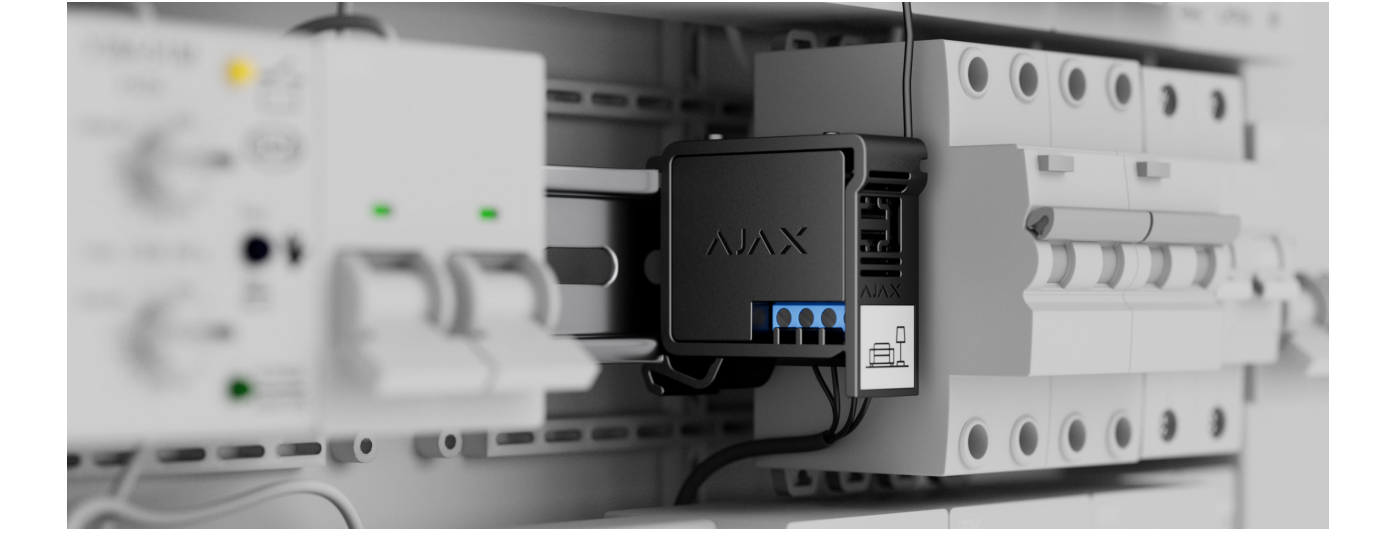

Urządzenie o wymiarach 39 x 33 x 18 mm jest instalowane w obwodzie elektrycznym. Wymiary Relay Jeweller umożliwiają instalację urządzenia w głębokiej skrzynce przyłączowej, wewnątrz obudowy urządzenia elektrycznego lub w rozdzielnicy elektrycznej. Elastyczna antena zewnętrzna zapewnia stabilną komunikację. Do zamontowania przekaźnika Relay Jeweller na szynie DIN zalecamy użycie uchwytu <u>DIN</u> Holder.

Relay Jeweller należy zainstalować w miejscu, gdzie sygnał Jeweller jest stabilny i ma siłę 2-3 kresek. Aby w przybliżeniu obliczyć siłę sygnału w miejscu instalacji, skorzystaj z naszego **kalkulatora zasięgu komunikacji radiowej**. Jeżeli w miejscu planowanej instalacji poziom sygnału jest niższy niż 2 kreski, należy użyć **podwajacza zasięgu sygnału radiowego**.

W przypadku instalacji na zewnątrz przekaźnik Relay Jeweller należy umieścić w uszczelnionej skrzynce. Zapewni to ochronę przed wilgocią, która może uszkodzić przekaźnik Relay Jeweller.

#### Nie umieszczaj przekaźnika Relay Jeweller:

- w pomieszczeniach, w których wilgotność i temperatura nie są zgodne z parametrami operacyjnymi. Może to doprowadzić do uszkodzenia lub usterki urządzenia.
- obok źródeł zakłóceń radiowych: np. w odległości mniejszej niż 1 m od routera. Może to doprowadzić do utraty połączenia między

przekaźnikiem Relay Jeweller a hubem (lub podwajaczem zasięgu).

**3.** w miejscach, gdzie poziom sygnału jest niski lub niestabilny. Może to doprowadzić do utraty połączenia między przekaźnikiem Relay a hubem (lub podwajaczem zasięgu).

## Instalacja

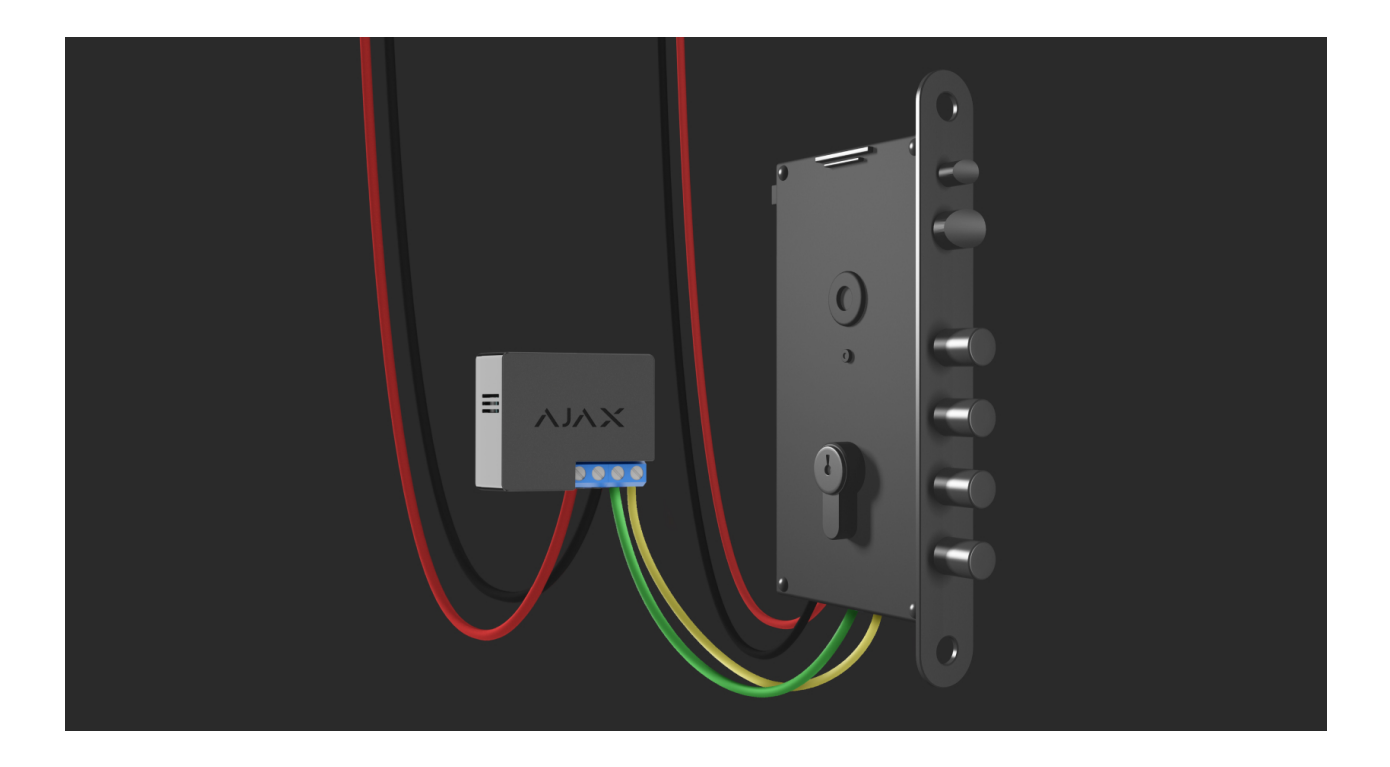

Relay Jeweller może być instalowany wyłącznie przez wykwalifikowanego elektryka lub instalatora.

Przed zainstalowaniem przekaźnika Relay upewnij się, że wybrana lokalizacja jest optymalna i zgodna z wymaganiami niniejszej instrukcji. Podczas instalacji i eksploatacji urządzenia należy przestrzegać ogólnych zasad bezpieczeństwa elektrycznego przy korzystaniu z urządzeń elektrycznych oraz wymagań przepisów bezpieczeństwa elektrycznego.

Zaleca się stosowanie przewodów o przekroju 0,75–1,5 mm² (22–14 AWG). Przekaźnika Relay nie należy podłączać do obwodów o obciążeniu wyższym niż 5 A przy 36 V- i 13 A przy 230 V~.

#### Aby zainstalować przekaźnik Relay Jeweller:

- Jeśli instalujesz przekaźnik Relay Jeweller na szynie DIN, zamocuj na niej najpierw DIN Holder.
- **2.** Odłącz napięcie kabla zasilającego, do którego będzie podłączony przekaźnik Relay Jeweller.
- **3.** Podłącz "+" i "−" do listwy zaciskowej zasilania przekaźnika Relay Jeweller.
- Podłącz zaciski Relay Jeweller dla urządzenia podłączonego do obwodu. Zalecamy użycie kabli o przekroju od 0,75–1,5 mm² (22–14 AWG).
- 5. Podczas instalacji urządzenia w rozdzielnicy elektrycznej należy wyprowadzić antenę na zewnątrz. Im większa odległość anteny od konstrukcji metalowych, tym mniejsze ryzyko zakłóceń i osłabienia sygnału radiowego.
- 6. Umieść przekaźnik Relay na uchwycie DIN Holder. Jeśli przekaźnik nie jest montowany na szynie DIN, zalecamy w miarę możliwości zabezpieczenie mocowania urządzenia przy użyciu taśmy dwustronnej.
- 7. Zamocuj kabel, jeśli jest to konieczne.

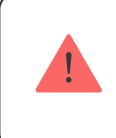

Nie skracaj, ani nie przycinaj anteny. Jej długość jest optymalna do pracy w zakresie częstotliwości radiowych Jeweller.

Po zainstalowaniu i podłączeniu przekaźnika przeprowadź test poziomu sygnału Jeweller i sprawdź działanie przekaźnika: jak reaguje na polecenia i czy steruje zasilaniem urządzeń.

## Podłączenie

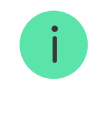

W celu uzyskania dostępu do wszystkich oferowanych funkcji oraz zapewnienia prawidłowego działania systemu należy korzystać z najnowszych wersji <u>aplikacji</u> <u>Ajax</u> i OS Malevich.

### Przed podłączeniem urządzenia

- Zainstaluj <u>aplikację Ajax</u>. Zaloguj się na swoje konto lub <u>utwórz nowe</u>, jeśli go nie masz.
- **2.** Dodaj do aplikacji zgodny hub, skonfiguruj niezbędne ustawienia i utwórz co najmniej jedno **wirtualne pomieszczenie**.
- **3.** Upewnij się, że hub na dostęp do internetu przez sieć ethernet, Wi-Fi i/lub sieć komórkową. Możesz to zrobić w aplikacji Ajax lub patrząc na wskaźnik LED huba. Powinien świecić się na biało lub zielono.
- **4.** Upewnij się, że hub nie jest uzbrojony i nie rozpoczyna aktualizacji, sprawdzając jego status w aplikacji Ajax.

Tylko użytkownicy lub PRO z uprawnieniami administratora mogą podłączyć przekaźnik do huba.

### Aby sparować przekaźnik Relay Jeweller z hubem

- Podłącz przekaźnik Relay Jeweller do obwodu zasilania 7–24 V-, jeśli jeszcze tego nie zrobiłeś.
- 2. Zaloguj się w aplikacji Ajax.
- 3. Wybierz hub, jeśli jest ich kilka lub jeśli używasz aplikacji PRO.
- 4. Przejdź do menu Urządzenia 🕒 i naciśnij Dodaj urządzenie.
- Nadaj urządzeniu nazwę, wybierz pomieszczenie, zeskanuj kod QR (znajduje się na obudowie przekaźnika oraz na opakowaniu) lub wpisz identyfikator urządzenia.

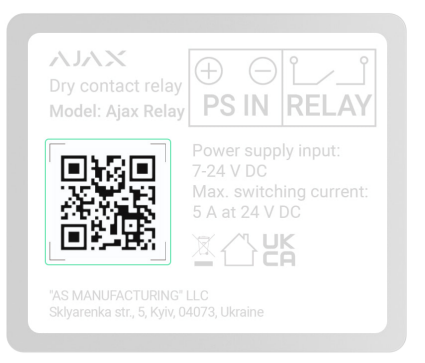

- 6. Kliknij Dodaj. Rozpocznie się odliczanie.
- 7. Naciśnij przycisk funkcyjny na przekaźniku Relay Jeweller.

Aby przekaźnik został podłączony, musi znajdować się w zasięgu radiowym huba. Jeśli połączenie nie powiedzie się, spróbuj ponownie po 5 sekundach.

Jeśli do huba dodano już maksymalną liczbę urządzeń, przy próbie dodania przekaźnika Relay w aplikacji Ajax zostanie wyświetlone powiadomienie o przekroczeniu limitu urządzeń. Maksymalna liczba podłączonych urządzeń zależy od modelu huba.

### Modele hubów i różnice między nimi

Przekaźnik Relay Jeweller współpracuje z jednym hubem. Po podłączeniu do nowego huba nie wysyła powiadomień do poprzedniego huba. Po dodaniu do nowego huba przekaźnik Relay Jeweller nie jest usuwany z listy urządzeń starego huba. Należy zrobić to w aplikacji Ajax.

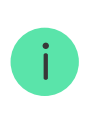

Po sparowaniu z hubem i usunięciu przekaźnika ze starego huba styki przekaźnika są otwarte.

## Licznik usterek

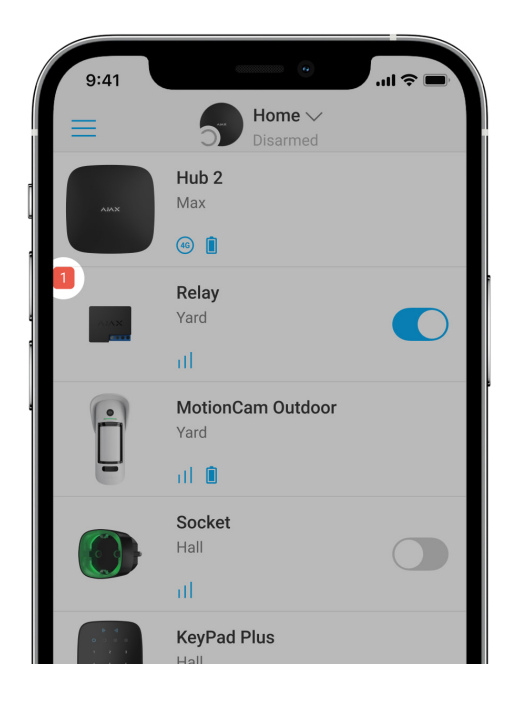

W przypadku nieprawidłowego działania przekaźnika Relay Jeweller (np. braku sygnału Jeweller między hubem a przekaźnikiem) aplikacja Ajax wyświetla licznik usterek w lewym górnym rogu ikony urządzenia.

Usterki są wyświetlane w sekcji <u>Stany</u>. Pola z usterkami zostaną zaznaczone na czerwono.

Usterka jest wyświetlana w następujących sytuacjach:

- Uaktywnienie zabezpieczenia temperaturowego.
- Uaktywnienie zabezpieczenia napięciowego.
- Brak łączności między przekaźnikiem Relay Jeweller a hubem (lub podwajaczem sygnału).

## Ikony

Ikony przedstawiają niektóre stany przekaźnika Relay Jeweller. Możesz sprawdzić je w aplikacji Ajax na karcie **Urządzenia**.

| Ikona Znaczen | e |
|---------------|---|
|---------------|---|

| 11              | Siła sygnału Jeweller między przekaźnikiem Relay a hubem lub<br>podwajaczem sygnału. Zalecana wartość to 2-3 kreski.<br><b>Dowiedz się więcej</b>                                             |
|-----------------|----------------------------------------------------------------------------------------------------|
| RE              | Urządzenie jest podłączone za pomocą <b>podwajacza zasięgu</b><br><b>sygnału radiowego</b> . Pole nie jest wyświetlone, jeśli przekaźnik<br>Relay Jeweller współpracuje bezpośrednio z hubem. |
| 77              | Uaktywnienie zabezpieczenia napięciowego.<br>Dowiedz się więcej                                                                                                    |
| <b>∬</b> °      | Uaktywnienie zabezpieczenia temperaturowego.<br>Dowiedz się więcej                                                                                                    |
| Offline         | Urządzenie utraciło połączenie z hubem lub hub utracił połączenie z serwerem Ajax Cloud.                                                                                                    |
| Not transferred | Urządzenie nie zostało przeniesione do nowego huba.<br>Dowiedz się więcej                                                                                                    |

## Stany

Stany zawierają informacje o urządzeniu i jego parametrach pracy. Stany przekaźnika Relay Jeweller są dostępne w aplikacji Ajax. Aby uzyskać do nich dostęp:

- 1. Przejdź do karty Urządzenia 🕒.
- 2. Wybierz z listy Relay Jeweller.

| Parametr                  | Znaczenie                                                                                                    |
|---------------------------|----------------------------------------------------------------------------------------------------|
|                           | Wyświetla błąd podczas przesyłania danych<br>do nowego huba:                                                               |
|                           | • Nie powiodło się – urządzenie nie                                                                                        |
| Kopiowanie danych         | zostało przeniesione do nowego huba.                                                                                       |
|                           | Dowiedz się więcej                                                                                                    |
| Siła sygnału Jewellera    | Siła sygnału połączenia przez Jeweller<br>między hubem/podwajaczem zasięgu a<br>urządzeniem. Zalecana wartość: 2-3 kreski. |
|                           | Jeweller jest protokołem służącym do<br>transmisji zdarzeń i alarmów.                                                      |
|                           | Dowiedz się więcej o Jeweller                                                                                              |
|                           | Stan połączenia przez Jeweller między<br>hubem/podwajaczem zasięgu a<br>urządzeniem:                                       |
| <b>.</b>                  | • Online – przekaźnik jest podłączony do                                                                                   |
| Połączenie przez Jeweller | huba lub podwajacza zasięgu.                                                                                               |
|                           | • Offline – przekaźnik nie jest podłączony                                                                                 |
|                           | do huba lub podwajacza zasięgu.                                                                                            |
| ReX                       | Wyświetla status połączenia urządzenia z                                                                                   |
|                           | podwajaczem zasięgu sygnału<br>radiowego:                                                                                  |
|                           |                                                                                                    |
|                           | Online – urządzenie jest podłączone.                                                                                       |
|                           | • Offline – brak połączenia z                                                                                              |
|                           | urządzeniem.                                                                                                    |
|                           | Pole jest wyświetlane, jeśli urządzenie jest<br>obsługiwane przez podwajacz zasięgu.                                       |
|                           | Stan przekaźnika:                                                                                                    |

| Stan przekaźnika          | <ul> <li>Włączony – styki przekaźnika są<br/>zamknięte. Podłączone urządzenie<br/>elektryczne jest zasilane.</li> <li>Wyłączony – styki przekaźnika są<br/>otwarte. Prąd nie jest doprowadzany do<br/>podłączonego urządzenia.</li> <li>Pole jest wyświetlane, gdy Relay pracuje w<br/>trybie bistabilnym, opcja Przekaźnik jest<br/>wybrana dla Trybu wyjściowego.</li> </ul>                                                                                                    |
|---------------------------|----------------------------------------------------------------------------------------------------|
| Stan elementu blokującego | <ul> <li>Status elementu blokującego:</li> <li>Zasilanie włączone – element blokujący ma zasilanie.</li> <li>Zasilanie wyłączone – element blokujący nie ma zasilania.</li> <li>Nieaktywny – wyjście elementu blokującego jest wyłączone.</li> <li>Ten status jest wyświetlany, jeśli Element blokujący jest wybrany dla Trybu wyjściowego przekaźnika.</li> </ul>                                                                                                    |
| Stan zamka elektrycznego  | <ul> <li>Status zamka elektrycznego:</li> <li>Zasilanie włączone – zamek<br/>elektryczny ma zasilanie.</li> <li>Zasilanie wyłączone – zamek<br/>elektryczny nie ma zasilania.</li> <li>Nieaktywny – użytkownik wyłączył<br/>zamek elektryczny. Nieaktywny zamek<br/>elektryczny nie jest wyświetlany na liście<br/>modułów integracji i menu<br/>automatyzacji.</li> <li>Ten status jest wyświetlany, jeśli opcja<br/>Zamek elektryczny jest wybrana dla wyjść<br/>logicznych lub przekaźników.</li> </ul> |

| Napięcie                                  | Napięcie prądu na wejściu przekaźnika<br>Relay Jeweller.<br>Częstotliwość aktualizacji wartości zależy<br>od ustawień protokołu Jeweller. Domyślna<br>wartość to 36 sekund.<br>Wartości napięcia są wyświetlane w<br>odstępach co 0,1 V.                                                                                                    |
|-------------------------------------------|----------------------------------------------------------------------------------------------------|
| Wyłączenie                                | <ul> <li>Wyświetla stan funkcji permanentna<br/>dezaktywacja urządzenia:</li> <li>Nie – urządzenie działa normalnie,<br/>reaguje na polecenia, wykonuje<br/>scenariusze i przekazuje wszystkie<br/>zdarzenia.</li> <li>Całkowicie – urządzenie jest odłączone<br/>od systemu. Urządzenie nie reaguje na<br/>polecenia, nie uruchamia scenariuszy i<br/>nie przekazuje zdarzeń.</li> </ul> |
| Jednorazowa dezaktywacja                  | <ul> <li>Pokazuje status funkcji wyłączania<br/>urządzenia przez jeden cykl uzbrojenia:</li> <li>Nie – urządzenie pracuje normalnie i<br/>przesyła wszystkie zdarzenia.</li> <li>Całkowicie – urządzenie nie informuje o<br/>alarmach lub awariach i nie może<br/>wykonywać scenariuszy i poleceń<br/>systemowych przez jeden cykl</li> </ul>                                             |
|                                           | uzbrajania.                                                                                                    |
| Oprogramowanie sprzętowe                  | uzbrajania.<br>Wersja oprogramowania sprzętowego<br>urządzenia.                                                                                                    |
| Oprogramowanie sprzętowe<br>ID urządzenia | uzbrajania.<br>Wersja oprogramowania sprzętowego<br>urządzenia.<br>Identyfikator urządzenia. Dostępny także<br>przez kod QR umieszczony na obudowie<br>urządzenia i opakowaniu.                                                                                                    |

### Ustawienia

Aby zmienić ustawienia Relay Jeweller w aplikacji Ajax:

- 1. Przejdź do karty Urządzenia 🕒.
- 2. Wybierz z listy Relay Jeweller.
- 3. Przejdź do Ustawień, klikając ikonę kółka zębatego 🔅.
- 4. Ustaw wymagane parametry.
- 5. Kliknij Powrót, aby zapisać nowe ustawienia.

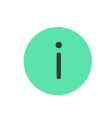

W celu uzyskania dostępu do wszystkich oferowanych funkcji oraz zapewnienia prawidłowego działania systemu należy korzystać z najnowszych wersji <u>aplikacji</u> Ajax i OS Malevich.

| Ustawienia    | Znaczenie                                                                                                    |
|---------------|----------------------------------------------------------------------------------------------------|
|               | Nazwa urządzenia. Jest wyświetlana w<br>powiadomieniach na kanale zdarzeń, liście<br>urządzeń huba i w wiadomościach SMS. |
| Nazwa         | Kliknij ikonę ołówka 🖉, aby zmienić nazwę<br>urządzenia.                                                                  |
|               | Nazwa może zawierać do 12 znaków<br>cyrylicy lub do 24 znaków łacińskich.                                                 |
|               | Wybór wirtualnego pomieszczenia dla<br>przekaźnika Relay Jeweller.                                                        |
| Pomieszczenie | Nazwa pomieszczenia jest wyświetlana w                                                                                    |

|                | treści SMS-ów i w powiadomieniach o zdarzeniach.                                                                                                    |
|----------------|----------------------------------------------------------------------------------------------------|
| Tryb wyjściowy | Umožliwia užytkownikowi wybranie trybu<br>urządzenia dla podłączonego urządzenia:<br>• Przekaźnik – umożliwia zdalne<br>włączanie i wyłączanie podłączonych<br>urządzeń.<br>• Element blokujący – umożliwia<br>integrację elementu blokującego innej<br>firmy w celu automatycznego<br>blokowania/odblokowywania podczas<br>przełączania trybu uzbrojenia.<br>Automatyczne<br>blokowanie/odblokowywanie będzie<br>działać tylko wtedy, gdy w ustawieniach<br>huba wybrano opcję VdS dla procesu<br>uzbrajania/rozbrajania.<br>Image: Ta funkcja jest częścią<br>zasady współzależności<br>(niem. Zwangsläufigkeit).<br>Dowiedz się więcej<br>• Zamek elektryczny – umożliwia zdalne<br>blokowanie/odblokowywanie drzwi.<br>Można nim sterować za pomocą<br>klawiatury lub aplikacji Ajax, gdy system<br>jest rozbrojony. |
|                | <ul> <li>Trybu wyjściowego możliwe jest wybranie powiadomień przekaźnika:</li> <li>W przypadku włączenia/wyłączenia –</li> </ul>                                                                                                    |
|                | użytkownik otrzymuje powiadomienia<br>od urządzenia przełączającego swój<br>aktualny stan. Ustawienie jest dostępne,<br>gdy przekaźnik jest podłączony do                                                                                                    |

dowolnego huba (z wyjątkiem modeli Hub (2G)/(4G) Jeweller) z oprogramowaniem sprzętowym w wersji OS Malevich 2.15 lub nowszej.

#### • W przypadku wykonania scenariusza –

użytkownik otrzymuje powiadomienia dotyczące wykonania scenariusza obejmującego dane urządzenie. Ustawienie jest dostępne, gdy przekaźnik jest podłączony do dowolnego modelu (z wyjątkiem modelu Hub) z oprogramowaniem sprzętowym w wersji OS Malevich 2.15 lub nowszej.

• W przypadku utraty/przywrócenia

**połączenia** – użytkownik otrzymuje powiadomienie, gdy urządzenie przechodzi w tryb offline i gdy połączenie z hubem zostaje przywrócone.

Jeśli dla **Tryb wyjściowego** wybrano **Element blokujący** lub **Zamek elektryczny**, można wybrać jedną z następujących opcji:

- Gdy zasilanie jest włączane/wyłączane
   ręcznie powiadamia użytkownika o ręcznych zmianach stanu urządzenia.
- Gdy zasilanie jest włączane/wyłączane automatycznie – powiadamia użytkownika o automatycznych zmianach stanu urządzenia.

#### • W przypadku utraty/przywrócenia

**połączenia** – użytkownik otrzymuje powiadomienie, gdy urządzenie przechodzi w tryb offline i gdy połączenie z hubem zostaje przywrócone.

Wybór trybu pracy przekaźnika Relay Jeweller:

 Impulsowy – Relay po włączeniu generuje impuls o określonym czasie

#### Powiadomienia

| Tryb przekaźnika Relay              | trwania.                                                                                                    |
|-------------------------------------|----------------------------------------------------------------------------------------------------|
|                                     | • <b>Bistabilny</b> – Relay po aktywacji zmienia                                                                           |
|                                     | stan styków na przeciwny (np. z                                                                                            |
|                                     | zamkniętych na otwarte).                                                                                                   |
|                                     |                                                                                                    |
|                                     | Wybór czasu trwania impulsu: od 0,5 do 255<br>sekund.                                                                      |
| Czas trwania impulsu                | Konfiguracja jest dostępna, gdy przekaźnik<br>Relay Jeweller pracuje w trybie<br>impulsowym.                               |
|                                     | Wybór normalnego stanu styków<br>przekaźnika:                                                                              |
|                                     | • Normalnie zamknięte (NC) – w                                                                                             |
| Stan styku                          | normalnym stanie styki przekaźnika są<br>zamknięte. Podłączoneurządzenie<br>elektryczne jest zasilane.                     |
|                                     | • Normalnie otwarte (NO) – w normalnym                                                                                     |
|                                     | stanie styki przekaźnika są otwarte.<br>Podłączoneurządzenie elektryczne nie<br>jest zasilane.                             |
|                                     | Jeśli ta opcja jest włączona, urządzenie                                                                                   |
| Reakcja na Tryb nocny               | będzie reagować na aktywację/<br>dezaktywację <b>Trybu nocnego</b> w taki sam<br>sposób, jak na uzbrojenie/rozbrojenie.    |
|                                     |                                                                                                    |
|                                     | Ta opcja jest wyświetlana tylko wtedy, gdy<br><b>Tryb wyjściowy</b> jest ustawiony na <b>Element</b><br><b>blokujący</b> . |
|                                     | Umożliwia ręczne sterowanie stanem<br>elementu blokującego.                                                                |
| Kontrola stanu elementu blokującego | Ta opcja jest wyświetlana tylko wtedy, gdy<br><b>Tryb wyjściowy</b> jest ustawiony na <b>Element</b><br><b>blokujący</b> . |
|                                     | Otwiera menu do tworzenia i<br>konfigurowania scenariuszy automatyzacji.                                                   |

| Scenariusze                 | Scenariusze zapewniają ochronę obiektu na<br>zupełnie nowym poziomie. Dzięki nim<br>system alarmowy nie tylko informuje o<br>zagrożeniu, lecz także aktywnie je odpiera.<br>Użyj scenariuszy do zautomatyzowania<br>zabezpieczeń. Na przykład, włącz<br>oświetlenie w obiekcie, gdy czujnik<br>magnetyczny uruchomi alarm.<br><b>Dowiedz się więcej</b>                                                                                                    |
|-----------------------------|----------------------------------------------------------------------------------------------------|
| Test siły sygnału Jewellera | Przełączanie przekaźnika w tryb testu siły<br>sygnału Jewellera.<br>Test umożliwia sprawdzenie poziomu<br>sygnału Jewellera i stabilności połączenia<br>między hubem lub podwajaczem zasięgu a<br>przekaźnikiem, aby wybrać najlepsze<br>miejsce instalacji urządzenia.<br><b>Dowiedz się więcej</b>                                                                                                    |
| Instrukcja użytkownika      | Otwiera instrukcję użytkownika przekaźnika<br>Relay Jeweller w aplikacji Ajax.                                                                                                    |
| Dezaktywacja                | <ul> <li>Umożliwia użytkownikowi wyłączenie urządzenia bez usuwania go z systemu.</li> <li>Dostępne są dwie opcje:</li> <li>Nie – urządzenie działa normalnie, reaguje na polecenia, wykonuje scenariusze i przekazuje wszystkie zdarzenia.</li> <li>Całkowicie – urządzenie jest odłączone od systemu. Przekaźnik nie reaguje na polecenia, nie uruchamia scenariuszy i nie przekazuje zdarzeń.</li> <li>Po dezaktywacji przekaźnik Relay Jeweller zachowuje poprzedni stan: aktywny lub nieaktywny.</li> <li>Dowiedz się więcej</li> </ul> |

| Jednorazowa dezaktywacja | Umożliwia użytkownikowi wyłączenie<br>urządzenia przez jeden cykl uzbrojenia bez<br>usuwania go z systemu.                                                                            |
|--------------------------|----------------------------------------------------------------------------------------------------|
|                          | <ul> <li>Nie – urządzenie pracuje normalnie i przesyła wszystkie zdarzenia.</li> </ul>                                                                                                |
|                          | <ul> <li>Całkowicie – urządzenie nie informuje o<br/>alarmach lub awariach i nie może<br/>wykonywać scenariuszy i poleceń<br/>systemowych przez jeden cykl<br/>uzbrajania.</li> </ul> |
| Usuń urządzenie          | Usuń Relay Jeweller z huba i skasuj jego<br>ustawienias.                                                                                                    |

### Wskazanie

Wskaźnik LED przekaźnika Relay Jeweller miga, jeśli urządzenie nie jest podłączone do huba. Po naciśnięciu przycisku funkcyjnego na przekaźniku wskaźnik LED zaświeci się na zielono.

## Test działania

Test działania przekaźnika Relay Jeweller nie rozpocznie się natychmiast,

ale też nie później niż po jednym okresie odpytywania między hubem a urządzeniem (36 sekund z domyślnymi ustawieniami **Jeweller** lub **Jeweller/Fibra**). Odstęp między odpytywaniem urządzenia można zmienić w menu **Jeweller** lub **Jeweller/Fibra** w ustawieniach huba.

#### Aby uruchomić test w aplikacji Ajax:

- **1.** Wybierz hub, jeśli jest ich kilka lub jeśli używasz aplikacji PRO.
- 2. Przejdź do karty Urządzenia 🕒.
- 3. Wybierz przekaźnik Relay Jeweller.
- 4. Przejdź do Ustawień 🔅.
- 5. Wybierz i uruchom Test poziomu sygnału Jewellera.

## Konserwacja

Urządzenie nie wymaga konserwacji.

## Dane techniczne

W przypadku obciążenia indukcyjnego lub pojemnościowego maksymalny prąd przełączania jest zredukowany do 3 A przy 24 V--- i do 8 A przy 230 V~.

Wszystkie dane techniczne Relay Jeweller

Zgodność z normami

## Pełny zestaw

- 1. Relay Jeweller.
- 2. Taśma dwustronna.
- 3. Krótka instrukcja.

## Gwarancja

Gwarancja na produkty Limited Liability Company "Ajax Systems Manufacturing" jest ważna przez 2 lata od daty zakupu.

Jeśli urządzenie nie działa prawidłowo, zalecamy najpierw skontaktować się z działem wsparcia technicznego Ajax. W większości przypadków problemy techniczne można rozwiązać zdalnie.

### Zobowiązania gwarancyjne

Umowa użytkownika

Wsparcie techniczne:

- e-mail
- Telegram
- Telefon: 0 (800) 331 911

Subskrybuj nasz newsletter dotyczący bezpieczeństwa. Obiecujemy zero spamu

Subscribe